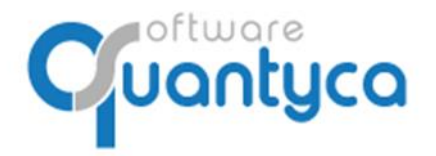

c/ Perú, 6<sup>a</sup>, 1<sup>a</sup> planta 28290 Las Rozas, Madrid - España

# **GUÍA RÁPIDA**

### **UBYQUO DISPATCHER**

## CONFIGURACIÓN

Versión 2022

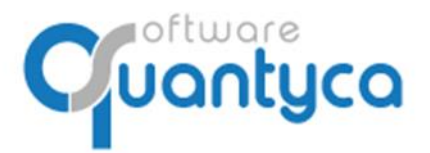

c/ Perú, 6<sup>a</sup>, 1<sup>a</sup> planta 28290 Las Rozas, Madrid - España

### INDICE

| 1 Alcance                                   | Pág. 3  |
|---------------------------------------------|---------|
| 2 Configurar Nombre fichero y ruta carpetas | Pág. 3  |
| 3 Configurar E-mail y destinatarios         | Pág. 8  |
| 4 Automatización de Envíos                  | Pág. 11 |
| 5 Permisos acceso                           | Pág. 12 |

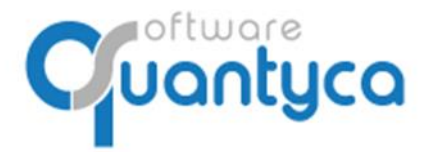

c/ Perú, 6<sup>a</sup>, 1<sup>a</sup> planta 28290 Las Rozas, Madrid - España

#### 1. ALCANCE.

Este documento explica cómo realizar la configuración del módulo Ubyquo Dispatcher y está dirigido a usuarios tipo Administrador de Ubyquo.

Para empezar, escogeremos la opción "**Configuración**"→"**Abrir configuración**" del Módulo Dispatcher.

| 9         |              |                                    |                                   |               |            |  |
|-----------|--------------|------------------------------------|-----------------------------------|---------------|------------|--|
| Inicio De | ocumentos    | Facturas                           | Bancos                            | Workflows     | Dispatcher |  |
|           | Configuració | n Añadir<br>originales             | <b>Q</b><br>Filtrar<br>originales | Mostrar panel | Filtrar (  |  |
| Módulo    | 🔌 Abrir o    | configuración                      |                                   | Ori           | iginales   |  |
| Departame | nt 🕂 Actua   | O Actualizar plantillas documentos |                                   |               |            |  |

Abre la venta de **"Parámetros de configuración**", se divide en 4 pestañas:

#### Parámetros de configuración

| Nombre fichero y ruta | E-mail y destinatarios | Automatización envíos | Permisos acceso |  |
|-----------------------|------------------------|-----------------------|-----------------|--|
|-----------------------|------------------------|-----------------------|-----------------|--|

- **Nombre fichero y ruta**: Para adaptar Dispatcher a nuestro árbol de carpetas, permite replicar nuestra política de nombrado de PDF y qué información queremos añadir al cuerpo del e-mail cuando la enviemos por e-mail.
- **E-mail y destinatarios**: Para establecer los correos remitentes, poder incluir nuestra firma del correo y establecer quién recibirá los documentos.
- **Automatización de envíos**: La documentación procesada por Dispatcher puede ser enviada sin inmediatamente por mail, a carpetas y al Módulo Documentos. Desde aquí podemos personalizar estos envíos automáticos.
- **Permisos de acceso**: Para restringir el acceso a documentos a los usuarios.

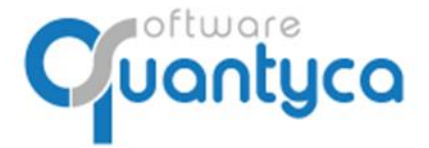

c/ Perú, 6<sup>a</sup>, 1<sup>a</sup> planta 28290 Las Rozas, Madrid - España

#### 2. CONFIGURAR NOMBRE FICHERO Y RUTA.

Este apartado sirve para que Dispatcher se adapte a nuestra forma de archivar y enviar la documentación. Por cada tipo de documento (Nómina, Modelo 303...) podemos configurar:

- El árbol de carpetas donde queremos guardar los documentos.
- El nombre con el que se guardan los PDF.
- La información del documento que se envía en el cuerpo del mail.

#### 2.1 Configuración nombre PDF.

Aquí configuramos el **nombre del fichero** (el PDF) como se guardarán los documentos, tanto al Enviar a carpeta, como al Enviar por e-mail.

| Tipos de documento            |           | Configuración nombr         | e PDF                        |        |                |             |
|-------------------------------|-----------|-----------------------------|------------------------------|--------|----------------|-------------|
| Tipo documento                | POF       | Indica el nombre con el que | e se guardarán los documento | os     |                |             |
| Laboral                       |           |                             |                              |        |                |             |
| Fiscal                        | Тіро      | Valor                       | Sep.                         | Patrón |                |             |
| Contrato                      |           | ~                           | -                            |        |                |             |
| Certificado corriente pago SS | ValorFijo |                             |                              |        |                | Nombre fict |
| Certificado retenciones       | Campo     |                             |                              |        | ×              |             |
| RLC [TC1]                     |           |                             |                              |        |                |             |
| RNT [TC2]                     |           |                             |                              |        |                |             |
| ITA                           |           |                             |                              |        | $\blacksquare$ |             |
| Nomina                        |           |                             |                              |        |                |             |

El nombre del PDF se puede construir con valores fijos y con datos del documento. Para ello escogeremos la opción de la columna Tipo:

- ValorFijo: Es un <u>texto fijo</u> que tecleamos.
- **Campo**: Es una <u>variable</u>, son los metadatos del documento que se ven en la columna "Valor".

En **Nombre fichero** se muestra cómo se va creando es la estructura del nombre fichero.

| Tipo  | Valor          |   |
|-------|----------------|---|
| Campo | Ejercicio      | ~ |
|       | Empresa        |   |
|       | CIF Empresa    |   |
|       | ld Empresa     |   |
|       | Ejercicio      |   |
|       | ld Ejercicio   |   |
|       | Tipo documento |   |

Opciones de uso:

+

Para añadir más información (valor Fijo o Campo). Para eliminar información.

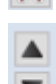

Sube o baja la línea en donde estemos posicionados para cambiar el orden.

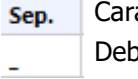

Patrón

Carácter separador entre campos, podemos dejarlo en blanco. Debe ser un carácter permitido en la creación de nombres de un fichero.

La columna Patrón se usa para Campos tipo Fecha o Número.

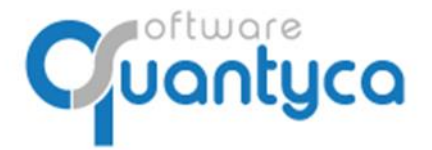

c/ Perú, 6<sup>a</sup>, 1<sup>a</sup> planta 28290 Las Rozas, Madrid - España

Opciones Fecha: Importante respetar mayúsculas y minúsculas según se indica.

- Año: yy [18] | yyyy [2018]
- Mes: M [4] | MM [04] | MMM [abr] | MMMM [abril]
- Día: d [1] | dd [01]

#### Opciones Número:

- Número de Dígitos: 00000 → Generará un número de 5 dígitos rellenado con 0 por la derecha, 00123, 02376...
- Moneda:  $\#, \#\#\#, \#\# \rightarrow$  Formato con punto de miles, y dos decimales.

#### 2.2 Configuración Carpetas.

Si queremos guardar los documentos en nuestro árbol de carpetas, aquí indicaremos **la ruta** donde se guardarán los documentos cuando escojamos la opción "Enviar documentos"  $\rightarrow$  "Enviar a carpeta".

Funciona igual que al crear un Nombre PDF, cambia la función de los Separadores: Si en la columna separador ponemos una barra invertida "\", se generará un nuevo nivel de carpeta. Cualquier otro carácter lo concatenará con el siguiente campo.

|           | Configuración carpetas<br>Indica la ruta donde se guardarán lo | is documentos cuand | lo escojas la opci | ión Enviar a carpeta                                            |
|-----------|----------------------------------------------------------------|---------------------|--------------------|-----------------------------------------------------------------|
| Тіро      | Valor                                                          | Sep.                | Patrón             |                                                                 |
| ValorFijo | \\servidor\clientes                                            | χ                   |                    |                                                                 |
| Campo     | Empresa                                                        | _                   |                    | Ruta: \\serviaor\clientes\Empresa_Cir Empresa\LABORAL\Ejercicio |
| Campo     | CIF Empresa                                                    | Λ                   |                    |                                                                 |
| ValorFijo | LABORAL                                                        | Λ                   |                    |                                                                 |
| Campo     | Ejercicio                                                      |                     |                    |                                                                 |
|           | · ·                                                            |                     |                    |                                                                 |

En Ruta se muestra cómo se va creando la ruta donde guardaremos el documento.

#### 2.3 Configuración envío e-mail.

En este apartado podemos configurar los datos que mostrarán en [LISTA\_DOCUMENTOS] en el cuerpo del e-mail. (Veremos a continuación en la configuración de E-mail y destinatarios).

| guración envío e-mail<br>el Perfil de envío y los datos que mostrarán ( | en [LIST/                                                                                      | A_DOCUMENTOS] en el                                                                                  | l cuerpo (                                                                                                    | del e-mail.                                                                                                    |                                                                                                    |
|-------------------------------------------------------------------------|------------------------------------------------------------------------------------------------|----------------------------------------------------------------------------------------------------|----------------------------------------------------------------------------------------------------|----------------------------------------------------------------------------------------------------|----------------------------------------------------------------------------------------------------|
| or defecto 🗸 🗸                                                          |                                                                                                |                                                                                                    |                                                                                                    |                                                                                                    |                                                                                                    |
| alor                                                                    | Sep.                                                                                           | Patrón                                                                                               | ]                                                                                                    |                                                                                                    |                                                                                                    |
| po documento                                                            | -                                                                                              |                                                                                                    |                                                                                                    | Decedentifier                                                                                                    | Tino documento Eiercicio                                                                                                    |
| ercicio                                                                 |                                                                                                |                                                                                                    |                                                                                                    | Descripcion:                                                                                                    | npo documento Ejercicio                                                                                                    |
|                                                                         |                                                                                                |                                                                                                    |                                                                                                    |                                                                                                    |                                                                                                    |
|                                                                         | Juración envío e-mail I Perfil de envío y los datos que mostrarán r defecto lor lor lor rcicio | Il Perfil de envío y los datos que mostrarán en [LIST<br>r defecto   Ilor Sep. No documento - rcicio | Il Perfil de envío y los datos que mostrarán en [LISTA_DOCUMENTOS] en e<br>r defecto   Ilor Sep. Patrón<br>Io documento -  rcicio | I Perfil de envío y los datos que mostrarán en [LISTA_DOCUMENTOS] en el cuerpo o r defecto Ilor Sep. Patrón No documento rcicio | Juración envío e-mail         I Perfil de envío y los datos que mostrarán en [LISTA_DOCUMENTOS] en el cuerpo del e-mail.         Ir defecto         slor       Sep.         slor       -         no documento       -         rcicio       -         Image: Sep.       Patrón         Image: Sep.       Patrón <tr< td=""></tr<> |

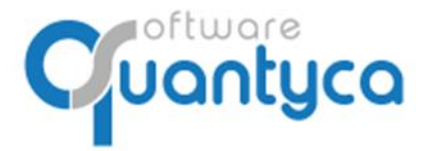

c/ Perú, 6<sup>a</sup>, 1<sup>a</sup> planta 28290 Las Rozas, Madrid - España

Funciona igual que al crear un Nombre PDF, con una opción adicional: **NombreyCampo** en el tipo de dato. La diferencia con el tipo Dato es que incluye el nombre de campo para mayor claridad. Ejemplo:

- Si escogemos "Campo: Ejercicio", mostrará "2019"
- Si escoges "NombreyCampo: Ejercicio" mostrará "Ejercicio: 2019"

Esta configuración se usará también para rellenar el campo Descripción de los Documentos que nos facilitará las búsquedas cuando el usuario necesite encontrar documentos de varios tipos:

| Documentos                                                                                                    |
|----------------------------------------------------------------------------------------------------|
| Descripción                                                                                                    |
| Empresa: QUANTYCA SOFTWARE SOLUTIONS, SL   Tipo documento: Modelo 303   Periodo: 2T 2018   Resultado liquid (30): 4 |
| Empresa: QUANTYCA SOFTWARE SOLUTIONS, SL   Tipo documento: Modelo 123   Periodo: 2T 2018   Resultado liquid (30): 1 |
| Empresa: QUANTYCA SOFTWARE SOLUTIONS, SL   Tipo documento: Modelo 115   Periodo: 2T 2018   Resultado liquid (30): 1 |
| Empresa: QUANTYCA SOFTWARE SOLUTIONS, SL   Tipo documento: Modelo 111   Periodo: 1T 2018   Resultado liquid (30): 1 |

En este apartado podemos establecer un perfil de envío de correos que se usará en el tipo de documento seleccionado utilizando el desplegable **Perfil**. Si no seleccionamos ninguno, se usará el perfil por defecto.

#### 2.4 Configuración recomendada.

Para no tener que repetir toda la configuración en todos los tipos de documento, podemos establecer una configuración general por departamento (Laboral, Fiscal) y luego modificar y/o añadir campos específicos de cada documento.

Para hacerlo, seleccionamos Laboral o Fiscal en la tabla Tipo de documento y grabamos los valores por defecto de todos sus documentos: por ejemplo, si la carpeta de todos los documentos de laboral siempre es la misma, sería muy útil grabarlo a nivel departamento y luego marcar cada documento con la opción "Incluir config Departamento" en la configuración de carpetas.

<u>Ejemplo</u>: Queremos que el nombre del PDF de todos los documentos de laboral empiece por el NombreEmpresa\_TipoDocumento: Quantyca Software\_RLC[TC1], Quantyca Software\_Certificado Retenciones...

Y luego queremos que los TC1 pongan a continuación el mes y el año.

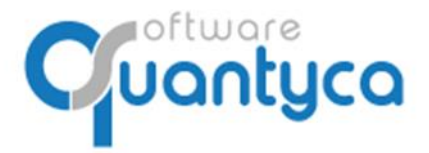

c/ Perú, 6<sup>a</sup>, 1<sup>a</sup> planta 28290 Las Rozas, Madrid - España

Pasos:

1º En Laboral añadimos los campos Empresa y Tipo Documento.

2º En RLC[TC1], marcamos "Incluir config Departamento", para que la lea del departamento.
3º En RLC[TC1], añadimos el campo Ini periodo liquidación, con el patrón yyMM

| Tipos de documento       |       | Configuración nombre PDF             |                    |        |                                      |
|--------------------------|-------|--------------------------------------|--------------------|--------|--------------------------------------|
| Tipo documento           | POF   | Indica el nombre con el que se guard | arán los documento | s      |                                      |
| aboral                   |       |                                      |                    |        |                                      |
| Fiscal                   | Тіро  | Valor                                | Sep.               | Patrón | Incluir config Departamento          |
| Contrato                 | Campo | Ini periodo liquidación              |                    | yyMM   | harring a fat and the periods liquid |
| Certificado corriente pa |       |                                      |                    |        | Nombre fichero: Im periodo aquid     |
| ertificado retenciones   |       |                                      |                    |        | ×                                    |
| LC [TC1]                 |       |                                      |                    |        |                                      |
| NT [TC2]                 |       |                                      |                    |        |                                      |
| A                        |       |                                      |                    |        |                                      |
| Iomina                   |       |                                      |                    |        |                                      |

El resultado es que los PDF tipo RLC[TC1] se generarán automáticamente con estos nombres: Quantyca Software\_RLC[TC1]\_1901 Quantyca Software\_RLC[TC1]\_1902...

#### 2.5 Otras opciones.

<u>Clonar configuración</u>: Copia una configuración de otro documento al seleccionado.

| Parámetros de configi                        | 510                                       |                                                                                                    | _ |  |  |  |  |  |
|----------------------------------------------|-------------------------------------------|----------------------------------------------------------------------------------------------------|---|--|--|--|--|--|
| Nombre fichero y ruta                        | E- RNT [TC2]                              | Copiar configuración                                                                                   |   |  |  |  |  |  |
|                                              | ITA<br>Nomina<br>Modelo 100<br>Modelo 110 | Copia configuración de otro documento<br>Selecciona el tipo de documento del que copiaremos sus datos. |   |  |  |  |  |  |
| Guardar Copiar<br>configuración configuració | Modelo 111<br>Modelo 115                  | Tipo documento                                                                                         |   |  |  |  |  |  |
|                                              | Modelo 123<br>Modelo 130                  | Certificado corriente pago SS Copiar configuración                                                     |   |  |  |  |  |  |
|                                              | Modelo 131                                | Certificado retenciones<br>RLC [TC1]                                                                   |   |  |  |  |  |  |
|                                              | Modelo 180<br>Modelo 182                  | RNT [TC2]                                                                                              |   |  |  |  |  |  |
|                                              | Modelo 190                                | Nomina                                                                                                 |   |  |  |  |  |  |
|                                              | Modelo 193                                | Modelo 100                                                                                             | _ |  |  |  |  |  |

<u>Asignar a Departamento</u>: Por si queremos cambiar de Departamento un documento. Por ejemplo, el Modelo 111 hay quien lo gestiona desde laboral y quien lo hace desde Fisca.

| Parámetros de configuración                |                    | Seleccione el Departamento del documento                         | x |
|--------------------------------------------|--------------------|------------------------------------------------------------------|---|
| Nombre fichero y ruta                      | E-mail y destinata | December 201                                                     |   |
|                                            |                    | Selecciona el Departamento que gestionará este tipo de documento |   |
| Guardar Copiar<br>configuración configurad | Asignar a          | Departamento Laboral ~<br>Laboral                                |   |
| -                                          |                    | Fiscal Guardar                                                   |   |

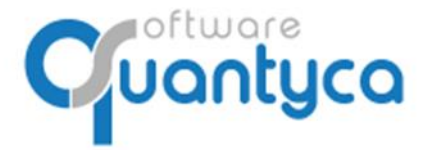

c/ Perú, 6<sup>a</sup>, 1<sup>a</sup> planta 28290 Las Rozas, Madrid - España

#### 3. CONFIGURAR E-MAIL Y DESTINATARIOS.

Este apartado sirve para establecer cómo se van a enviar los e-mails (Remitente y texto del mail) y quién los va a recibir por cada contabilidad.

Para cada e-mail que queramos usar para enviar los documentos, debemos crear un "**Perfil de envío**". Los e-mails de los destinatarios se leen del Excel "**Listado destinatarios**".

| 9 Parámetros de configuración                                                                            |                                                                                                    |                                                                                                    |
|----------------------------------------------------------------------------------------------------|----------------------------------------------------------------------------------------------------|----------------------------------------------------------------------------------------------------|
| Nombre fichero y ruta E-mail y destinatarios                                                             | Automatización envíos Permisos acceso                                                                                                    |                                                                                                    |
| Guardar<br>Guardar<br>cambios<br>Perfiles<br>Añadir perfil<br>Modificar<br>texto del e-mail<br>Plantilla | Abrir listado<br>destinatarios         Selección programa Laboral         Selección           Abrir listado<br>destinatarios         Generar Excel Laboral         Cambiar | n programa Fiscal •<br>biar conexión a datos<br>erar Excel Fiscal •<br>stinatarios Fiscal                             |
| Perfiles de envío Pred. Perfil Perfil por defecto                                                        | Configuración correo remitente<br>Completa los parámetros del e-mail desde el que se<br>enviarán los documentos.                                                           | Plantilla e-mail<br>Indica el asunto y el texto que aparecerá en el correo cuando escojas la opción Enviar por e-mail |
| Email *                                                                                                  | Perfil por defecto                                                                                                    | сс                                                                                                    |
| Contra                                                                                                   | seña *                                                                                                    | Asunto Envío documentación [EMPRESA]                                                                                  |
| Servid                                                                                                   | or *                                                                                                    | Estimados Sres.                                                                                                    |
| Puerto                                                                                                   | * 0                                                                                                    | Tenemos el placer de enviarles adjunta la siguiente documentación:                                                    |
| Activa                                                                                                   | r SSL Enviar correo de prueba                                                                                                    | ILISTA DOCUMENTOSI                                                                                                    |
|                                                                                                    |                                                                                                    | Estamos a su disposición para cualquier duda o consulta que tengan sobre la misma.                                    |
|                                                                                                    |                                                                                                    | Reciban un cordial saludo.                                                                                            |
|                                                                                                    |                                                                                                    | Atentamente.                                                                                                    |
|                                                                                                    |                                                                                                    | NOMBRE_DESPACHO<br>DIRECCIÓN<br>Tet: 99999999<br>e - mail: SUCORREO @CORREO.ES                                        |
|                                                                                                    |                                                                                                    |                                                                                                    |

#### **3.1** Configurar Perfiles de envío.

Para modificar el Perfil por defecto o añadir más e-mails debemos pulsar "Añadir perfil".

#### Configuración del mail desde es que se envía.

- Email: E-mail desde el que enviaremos los documentos. Será el nombre del Perfil.
- **Contraseña:** Contraseña del E-mail.
- **Servidor:** Servidor SMTP de la cuenta del e-mail.
- **Puerto:** Puerto SMTP.
- Activar SSL: Marcar si es necesario.
- Enviar correo de prueba: Pulsar para comprobar que está configurada correctamente.

#### Configuración del contenido del e-mail.

- CC: Optativo, e-mail que va en copia.
- Asunto: Lleva la variable [EMPRESA] indica la Empresa de cada documento.
- Cuerpo E-mail: Lleva la variable [LISTA\_DOCUMENTO] indica la descripción creada en la anterior pestaña "*Nombre fichero y ruta*" en la opción "*Configuración envío e-mail*". Es modificable por el Icono "Modificar texto del e-mail".

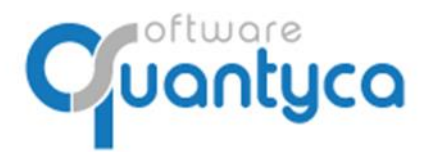

c/ Perú, 6<sup>a</sup>, 1<sup>a</sup> planta 28290 Las Rozas, Madrid - España

Para modificar el texto y la firma del cuerpo del mail, pulsamos "**Modificar texto del e-mail**" y nos abre un editor de texto donde podremos incliur formatos, colores e imágenes:

|                               | 9 Editor de contenido del email                                                                                                    |                                                                                                    |                                                                                                    |      |                                                |                                                  |            |                 |                              |   |
|-------------------------------|----------------------------------------------------------------------------------------------------|----------------------------------------------------------------------------------------------------|----------------------------------------------------------------------------------------------------|------|------------------------------------------------|--------------------------------------------------|------------|-----------------|------------------------------|---|
| Modificar<br>texto del e-mail |                                                                                                    | Home Tables View                                                                                             |                                                                                                    |      |                                                |                                                  |            |                 |                              |   |
| riconicet<br>texto del e-mail | Guardar<br>cambios<br>Guardar<br>Estimados Sn<br>Tenemos el p<br>[USTA_DOCU<br>Estamos a su<br>Reciban un ci<br>Atentamente<br>NOMBRE_DE<br>DIRECCIÓN<br>Tet: 99999992 | Home Ta<br>Paste of the Paste<br>es,<br>blacer de emiarles<br>JMENTOS]<br>disposición para<br>ordial saludo. | bles View<br>Seque UI • 8,25 •<br>B I U abe Aa • X <sup>2</sup> X <sub>2</sub><br>Font<br>adjunta la siguiente documentad | ión: | Para<br>Para<br>na. Q Inse<br>Upload<br>Select | ert Image<br>d URL<br>e an image to up<br>a file | Picture @0 | ABC<br>Spelling | Find and<br>Replace<br>fools | × |
|                               |                                                                                                    |                                                                                                    |                                                                                                    |      |                                                |                                                  |            |                 |                              |   |

iOJO! Imágenes (Logo, Firma...) usar Icono Picture, NO COPIAR-PEGAR.

#### Gestión de perfiles:

- Añadir perfil: Crea un nuevo perfil.
- **Eliminar perfil**: Eliminamos el perfil seleccionado.
- Clonar perfil: Primero debemos "Añadir Perfil", posicionarnos en el perfil nuevo y pulsar "Clonar perfil", aparece ventana donde podemos elegir un perfil de los existentes con el cual clonarlo.

| Nombre fichero y ruta                                   | E-mail y destinatarios                               | Automatización                                  | envíos                                  | Permisos acceso                                                                                     |
|---------------------------------------------------------|------------------------------------------------------|-------------------------------------------------|-----------------------------------------|----------------------------------------------------------------------------------------------------|
| Guardar<br>cambios<br>Perfiles                          | perfil<br>Modificar<br>texto del e-mail<br>Plantillo | Abrir listado<br>destinatarios<br>Destinatarios | Select<br>Ca<br>Ca<br>Ca<br>Ca          | ión programa Laboral •<br>mbiar conexión a datos<br>snerar Excel Laboral •<br>Pestinatarios Laboral |
| Pertiles de envío<br>Pred. Pertil<br>🗹 carlos.molina@qu | iantyca.cc                                           | Configura<br>Completa lo<br>enviarán los        | s <b>ción co</b><br>s paráme<br>documer | rreo remitente<br>tros del e-mail desde el qu<br>itos.                                              |
| Nuevo permi                                             | Email                                                | I* N<br>raseña *                                | uevo per                                | 61                                                                                                  |
|                                                         | Servi                                                | dor *                                           |                                         |                                                                                                    |
|                                                         | Activ                                                | ar SSL                                          | ŀ                                       | inviar correo de prueba                                                                             |
| Selecc                                                  | ione el perfil de envío                              |                                                 |                                         |                                                                                                    |
| Ĩ                                                       | Perfil de env<br>Selecciona el pr                    | <b>río</b><br>erfil con el que se               | enviară e                               | í email.                                                                                            |
| Pi                                                      | erfil de envío<br>carlos.mo                          | u<br>ina@quantyca.c                             | om                                      |                                                                                                    |
|                                                         |                                                      |                                                 |                                         | ( Constant )                                                                                        |

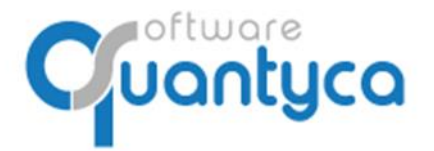

c/ Perú, 6<sup>a</sup>, 1<sup>a</sup> planta 28290 Las Rozas, Madrid - España

#### 3.2 Gestión de destinatarios.

Listado destinatarios es un Excel que contiene los datos para saber cómo gestionar cada sociedad:

- ID\_Empresa\_Laboral, ID\_Empresa\_Fiscal: Son los códigos de la Empresa en el programa de Laboral y en el de Fiscal.
- CIF\_Empresa, es el dato por el que se localizarán los destinatarios.
- Empresa, es el nombre de la empresa que usará Dispatcher en cualquier acción que haga: Al grabar un PDF, al generar una carpeta...
- Email\_Laboral01-Email\_Laboral05: Podemos establecer hasta 5 mails por cada sociedad que recibirán los documentos de laboral.
- Email\_Fiscal01-Email\_Fiscal05: Podemos establecer hasta 5 mails por cada sociedad que recibirán los documentos de fiscal.
- Perfil\_Laboral, Perfil\_Fiscal permite establecer un perfil de envío de documentación laboral y fiscal para esa sociedad.

Generación del listado de Excel: Podemos generar automáticamente el listado de sociedades desde Sage Despachos y desde A3ECO/A3CON. Sage Despachos además incorporará los e-mails que tengamos grabados en la ficha de la sociedad.

Para conectar Dispatcher con los programas de Fiscal y Laboral, elegimos "Selección programa Laboral" / "Selección programa Fiscal", eligiendo "Contabilidad [Sage]" o "Contabilidad [A3ECO]".

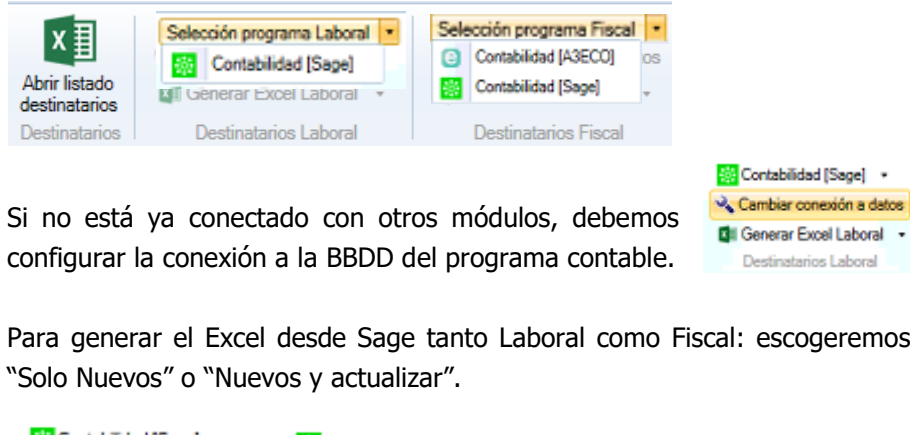

| Protocolo  | ,         |
|------------|-----------|
| Named Pi   | ipes 🗸    |
| Servidor \ | Instancia |
| soportep   | (         |
| Base de d  | latos     |
| Sage       |           |
| Autentifi  | cación    |
| Sql Serve  | r v       |
| Usuario    |           |
| Logic      |           |
| Contrasei  | ña        |
| *******    |           |

×

Configuración acceso a la base de dato:

Para generar el Excel desde Sage tanto Laboral como Fiscal: escogeremos

| 🔆 Contabilidad [Sage] 🔹    | 🔆 Contabilidad [Sage]      |  |  |  |  |
|----------------------------|----------------------------|--|--|--|--|
| 🔦 Cambiar conexión a datos | 🔦 Cambiar conexión a dato  |  |  |  |  |
| Generar Excel Laboral •    | GII Generar Excel Fiscal 🔹 |  |  |  |  |
| Solo nuevos                | Solo nuevos                |  |  |  |  |
| Nuevos y actualizar        | Nuevos y actualizar        |  |  |  |  |

Una vez generado el Excel, se recomienda no usar la opción Nuevos y actualizar para evitar perder información y completar la información de forma manual.

Nota: A3 no traerá los e-mails, solo generará la lista de sociedades con su ID, CIF y nombre. Nota: Se recomienda hacer copias del Excel cada vez que se hacen cambios. (Guardar como).

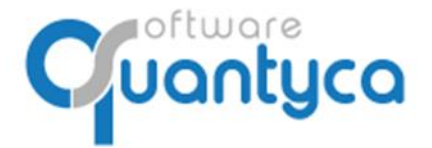

c/ Perú, 6<sup>a</sup>, 1<sup>a</sup> planta 28290 Las Rozas, Madrid - España

#### 4. AUTOMATIZACIÓN DE ENVÍOS.

Este apartado permite automatizar por completo los 3 envíos de documentación: Envío a Carpetas, Envío por correos y Envío al Módulo Documentos; de forma que en cuanto un documento es procesado, se envía automáticamente, sin necesidad de que el usuario deba hacer nada...

Cada tipo de envío se puede personalizar, tanto por el Departamento, como por la forma de incorporar el documento:

- Incorporación desde carpeta Dispatcher: Documentos añadidos en la carpeta **"\$Ubyquo Dispatcher**".
- Incorporación desde Ubyquo: Documentos añadidos en Ubyquo, directamente en la pestaña Dispatcher.

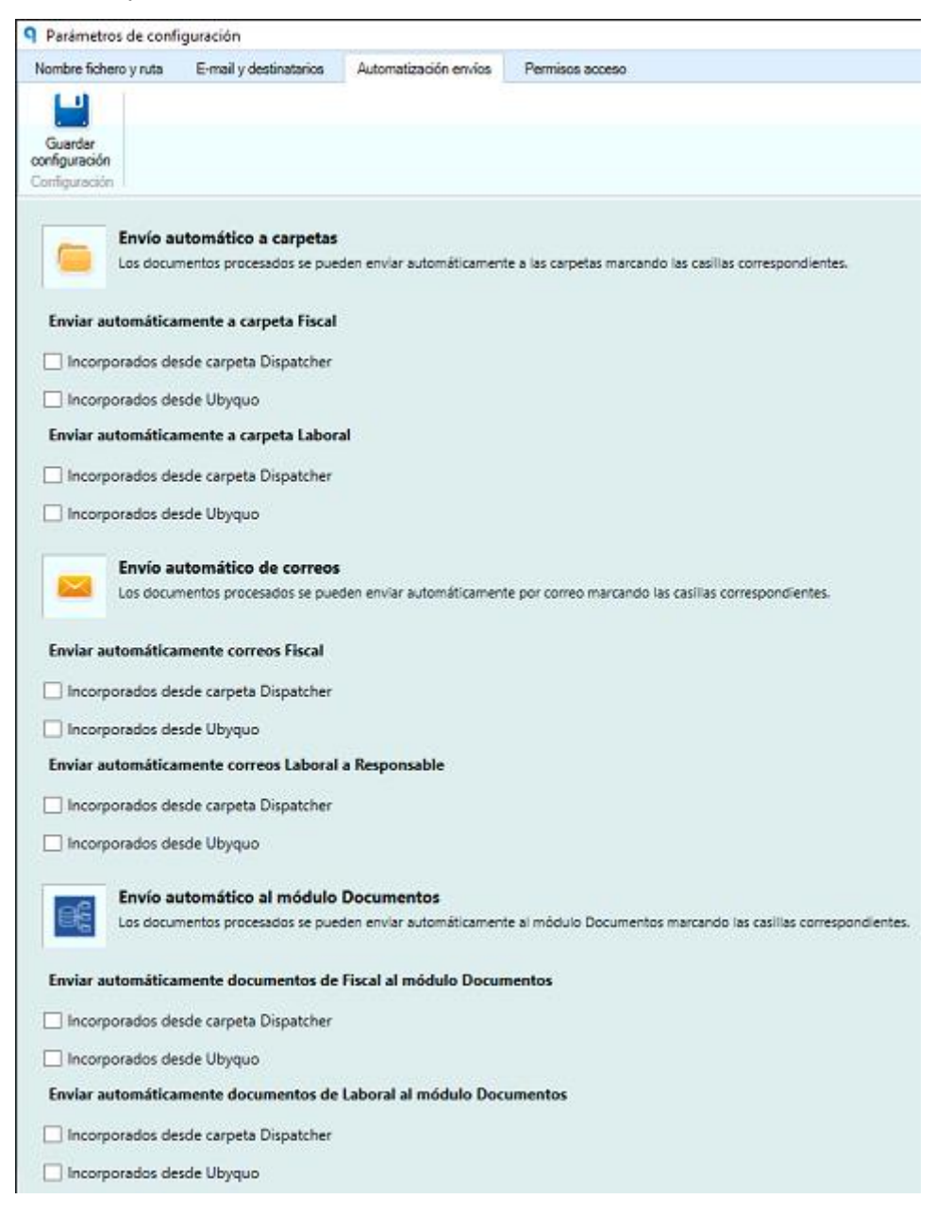

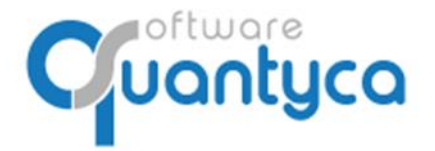

c/ Perú, 6<sup>a</sup>, 1<sup>a</sup> planta 28290 Las Rozas, Madrid - España

#### 5. PERMISOS ACCESO.

Este apartado permite configurar lo que puede ver cada usuario, y podemos restringirlo por 3 criterios:

- <u>Acceso según Departamento</u>: Para permitir el acceso a los documentos de un departamento: Laboral/Fiscal.
- <u>Acceso según las Carpetas a las que tiene acceso</u>: Si marcamos la opción "Ver solo documentos de carpetas con permisos", solo verá aquellos documentos pertenecientes a las sociedades a las que tiene permiso para ver en el Módulo Documentos.
- Acceso a originales de otros usuarios: Ver los documentos originales añadidos por otros usuarios correctos y/o los no correctos.

| Y Para          | ametros de config                         | guración                        |                                |                 |         |                                                        |
|-----------------|-------------------------------------------|---------------------------------|--------------------------------|-----------------|---------|--------------------------------------------------------|
| Nomb            | re fichero y ruta                         | E-mail y destinatarios          | Automatización envíos          | Permisos acceso |         |                                                        |
|                 |                                           |                                 |                                |                 |         |                                                        |
| Guard<br>permia | ar Copiar<br>os configuración<br>Permisos |                                 |                                |                 |         |                                                        |
| Usuar           | ios                                       |                                 |                                |                 |         | Permisos acceso a Dispatcher                           |
| ld<br>18227     | Perfil<br>AccesoTotal                     | Usuario<br>usuariocontable Cont | e-mail<br>able usuariocontable | @quantyca.con   | ſ       | Indica lo que quieres que vea el usuario seleccionado. |
|                 | ,                                         |                                 |                                |                 | Acceso  | según Departamento                                     |
|                 |                                           |                                 |                                |                 | 🗌 Ver d | documentos del Departamento Fiscal                     |
|                 |                                           |                                 |                                |                 | 🗌 Ver d | documentos del Departamento Laboral                    |
|                 |                                           |                                 |                                |                 | Acceso  | según las carpetas a las que tiene acceso              |
|                 |                                           |                                 |                                |                 | Ver set | ólo documentos de carpetas con permiso                 |
|                 |                                           |                                 |                                |                 | ⊖ Verd  | locumentos de todas las carpetas                       |
|                 |                                           |                                 |                                |                 | Acceso  | a originales de otros usuarios                         |
|                 |                                           |                                 |                                |                 | 🗌 Ver o | originales procesados OK                               |
|                 |                                           |                                 |                                |                 | 🗌 Ver o | originales con Error   No procesados   Duplicados      |

Se pueden copiar configuración de un perfil a otro, posicionarnos en el perfil sin configuración y pulsar "Copiar configuración", aparece ventana donde podemos elegir el usuario de los existentes del que copiaremos los permisos.

| 1 1 0 10          | interios de com                           | iguiación                                                                        |                                     |                |
|-------------------|-------------------------------------------|----------------------------------------------------------------------------------|-------------------------------------|----------------|
| Nombr             | re fichero y ruta                         | E-mail y destinatarios                                                           | Automatización envícs               | Permisos acces |
| Guarda<br>permise | ar Copiar<br>os configuración<br>Permisos |                                                                                  |                                     |                |
| Usuari            | ios                                       |                                                                                  |                                     |                |
| Id                | Perfil                                    | Usuario                                                                          | e-mail                              |                |
| 18227             | AccesoTotal                               | usuariocontable Cont                                                             | able usuariocontable                | @quantyca.con  |
| 18543             | AccesoTotal                               | usuario dispatcher                                                               | usuariodispatch                     | er@quantyca.cc |
| Si                | eleccione el usu                          | ario para copiar sus perm<br>Perfil de envío<br>elecciona el usuario del qu<br>v | nisos<br>re copiaremos los permisos |                |
|                   | U                                         | suariocontable Contable<br>suario dispatcher                                     |                                     |                |
|                   |                                           |                                                                                  | Ad                                  | ceptar         |